## Contents

#### How To Use This Index

Instructions

#### Overview

<u>What & How</u>

#### **Windows Drivers**

<u>How to Install</u>

#### How to Contact Us

How to Reach Us

## Instructions

Point to the underlined topic you want to view and click the mouse button. To use the keyboard, press Tab to move the highlight to the underlined topic you want to view, and then press Enter.

Words that appear in green type within sentences are jump words. Click on a jump word to get more information on that topic.

Note: When using a 32K color driver jump words will not appear green. Windows does not currently support 32K color in Help text designations.

## What & How

The device drivers included on the SpeedStar 24X Drivers Disk for Windows have been built specifically to work with SpeedStar 24X <u>Windows Acceleration</u> technology. They support high resolution graphics, up to 16.7 million colors, hardware BITBLT, a hardware cursor and Windows Multimedia transparency requirements in all Windows compatible software programs.

Installing SpeedStar 24X drivers for Windows is a two step process. First, the drivers you choose must be transferred to your hard disk and <u>uncompressed</u>. Then just choose the resolution you want to use and re-start Windows.

After installation, the <u>Diamond Setup Program Icon</u> will appear in the Windows Control Panel. The Diamond Icon will appear in its own Program Group in Windows 3.0. To easily switch between resolutions, simply select the appropriate buttons from the Diamond Windows Setup Dialog Box.

You can exit this installation at any time by choosing Cancel from the Dialog Box.

## How to Install

The installation of Windows drivers in SpeedStar 24X is a simple process. The user may double click on the Diamond Icon in the Control Panel and select the desired driver type by selecting the appropriate buttons in the Diamond Windows Setup Dialog Box.

- \* Choose the driver by clicking on the buttons.
- \* Once you have selected a driver, the dialog box will prompt you to choose either Use Current or Install New. If you select Install New, you must type in C:\SS24X\ WIN3XDRV to indicate the path where the drivers are located.

## How to Reach Us

Diamond Computer Systems, Inc. 532 Mercury Drive Sunnyvale, CA 94086 voice (408)736-2000

> fax (408)730-5750 BBS (408)730-1100

# Glossary of Terms

Restart Windows Diamond setup program icon pick list uncompressed Windows Acceleration Restart Windows automatically closes all files, exits Windows, and restarts Windows using the new resolution you have selected.

An icon is a small "picture" that represents a program or function. The SpeedStar 24X driver setup program icon is a picture of the Diamond logo . When you double click on this icon the setup program starts.

A scrolling box that allows you to select from a list of items.

The files on original disks are compressed to reduce their size. They must be "uncompressed" before they can be used.

SpeedStar 24X Accelerator for Windows provides up to 15 times faster super VGA Windows performance than standard VGA by taking over Windows BITBLT and cursor display functions.